# Help Document for Submission of Immovable Property

### **Process Flow Diagram:**

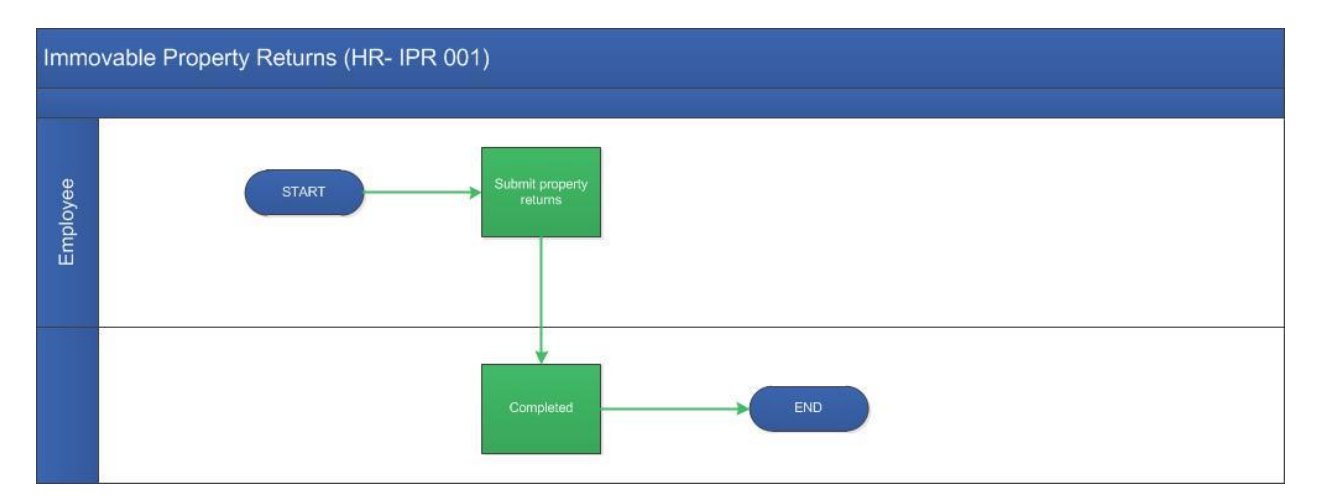

## **User Roles:**

| Employee   | Role                    |  |  |  |  |  |
|------------|-------------------------|--|--|--|--|--|
| Employee : | Submit Property returns |  |  |  |  |  |

#### Step 1:

1.Login proof at: <u>https://workflow.iitm.ac.in/employee</u> Choose the "Submission of Immovable Propert" menu from Human Resource – Immovable Property Returns.

| Tasks | Views            | Academics   | ICSR      | Human Resources  | Main Stores    | Main Accounts | Memberships            | General                 | Task Status        |                     |                     |                     |   |   |   |   |
|-------|------------------|-------------|-----------|------------------|----------------|---------------|------------------------|-------------------------|--------------------|---------------------|---------------------|---------------------|---|---|---|---|
| Inbox |                  |             |           | Leave and Vaca   | ation          | ×             |                        |                         |                    |                     |                     |                     | _ | _ | _ | _ |
|       |                  |             |           | Insurance        |                | >             | Search all Columns 🕶   |                         |                    | Enter Search Text   | ٩                   | 0                   |   |   |   |   |
|       |                  |             |           | o                |                |               | TASK NAME              |                         |                    |                     |                     | PROCESSED ON        |   |   |   |   |
|       |                  | Anju Chadl  | ia /BT /F | Small Family No  | orms           | _             | LTC Intima             | ation_5309              |                    |                     |                     | 09-01-2020 15:48:44 |   |   |   |   |
|       |                  | Aniu Chadl  | ia /BT /F | Estate           |                | *             | LTC Intima             | ation 5298              |                    |                     |                     | 02-01-2020 11:01:45 |   |   |   |   |
|       |                  | BT - PAY/00 | 5010/01   | Personal Inform  | nation         | >             | Payment                | Payment 14478           |                    |                     |                     | 10.12.2019 15:04:23 |   |   |   |   |
|       | · -              | BE168029    |           | Un-Delegate Role |                |               | Makeup F               | Makeun Evam 846         |                    |                     | 25-10-2010 11-55-12 |                     |   |   |   |   |
|       |                  | Aniu Chadi  | a /RT /   | Past Service Re  |                | Leave Apr     | Laws Application 22550 |                         |                    | 02 05 2019 16:02:57 |                     |                     |   |   |   |   |
|       | -                | Anju chau   |           | Past Scivice Re  | quest          |               | Leave App              | plication_55            |                    |                     |                     | 03-03-2018 10:03:57 |   |   |   |   |
|       | •                | Anju Chadi  | ia /BT /F | Delegate Role    |                |               | Leave App              | Leave Application_26991 |                    |                     | 20-10-2017 15:15:45 |                     |   |   |   |   |
|       | C 005010 Reports |             |           |                  |                | >             | Submissio              | on of Immov             | vable Property Ret | t_80                |                     | 12-05-2017 17:02:40 |   |   |   |   |
|       |                  |             |           | Vehicle Pass     |                |               |                        |                         |                    |                     |                     |                     |   |   |   |   |
|       |                  |             |           | Venicie Pass     |                |               |                        |                         |                    |                     |                     |                     |   |   |   |   |
|       |                  |             |           | Immovable Pro    | operty Returns |               |                        |                         |                    |                     |                     |                     |   |   |   |   |
|       |                  |             | APAR      |                  | *              |               |                        |                         |                    |                     |                     |                     |   |   |   |   |
|       |                  |             |           | Admin Ticket     |                |               |                        |                         |                    |                     |                     |                     |   |   |   |   |

#### 2. Employee info section all details fill in auto.

| Employee Info                                         |                          |                                |                                          |             |
|-------------------------------------------------------|--------------------------|--------------------------------|------------------------------------------|-------------|
| EmployeeId Employee Name *                            | Present Post * PROFESSOR | Department *<br>BIO-TECHNOLOGY | Pay Band + GP *<br>HAG (67000-79000) + 0 | Basic Pay * |
| Year of Declaration *<br>2019 Get Prev - Year Declara | ion                      |                                |                                          |             |

Get Prev - Year Declaration

3. Click on the button Property Details auto filled.

Immovable Property Details . + × Relationship \* Location \* Address of Property \* Details of Property \* Present Value \* How Acquired \* Date of Acquisition - Property Annual Income \* Remarks \* I No. 809, Ayyachi Apts. St I 4 BHK, 1900 sq. ft. I 1,00,00,000 Purchased in 2006 froi 12-09-2006 13,200 owned by my sj 🔲 Gurgaon Bangalore I S-16, D block Gurupriya , I 3 BHK, 1500 sq, ft. I 60,00,000 Purchased from Gurup 15-12-2007 0 Jointly owned b

Immovable Property Details below screen

4. Property Details can be added by click on the (+) add the row.

5. To fill the Property Details Select the Relationship from the drop down Enter the Location , Address of Property, Details of Property , Present Value, How Acquired, Date of Acquisition, Property Annual Income, Remarks,

6.Clik the the Declaration check box and Click the Submit Button.